## **TEST BOOKING APPROVAL**

1. Upon submission of a test request by a student, an email is sent to the faculty in charge of the course as shown in the images below

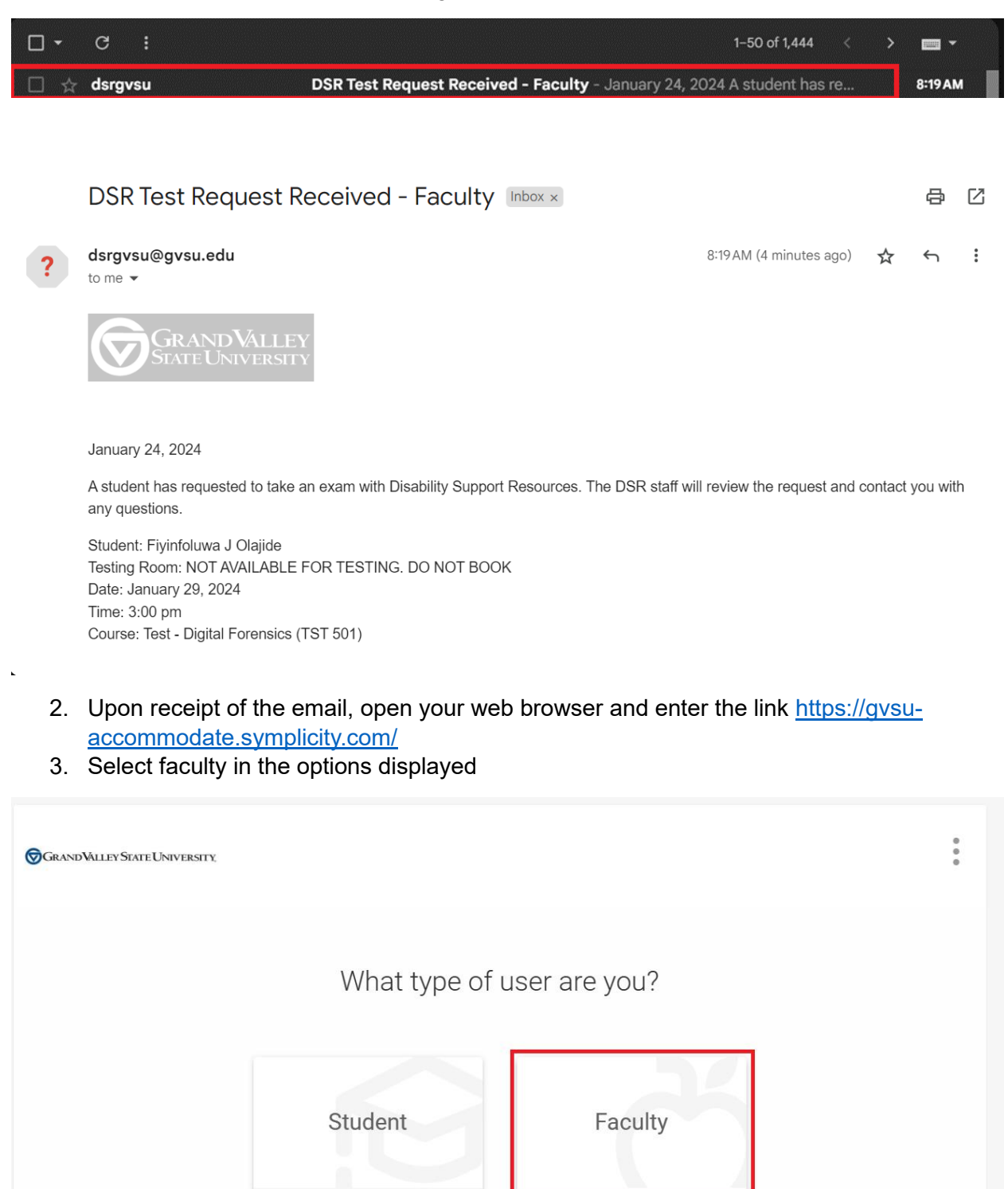

- <image>
- 4. Login using your banner credentials: username and password

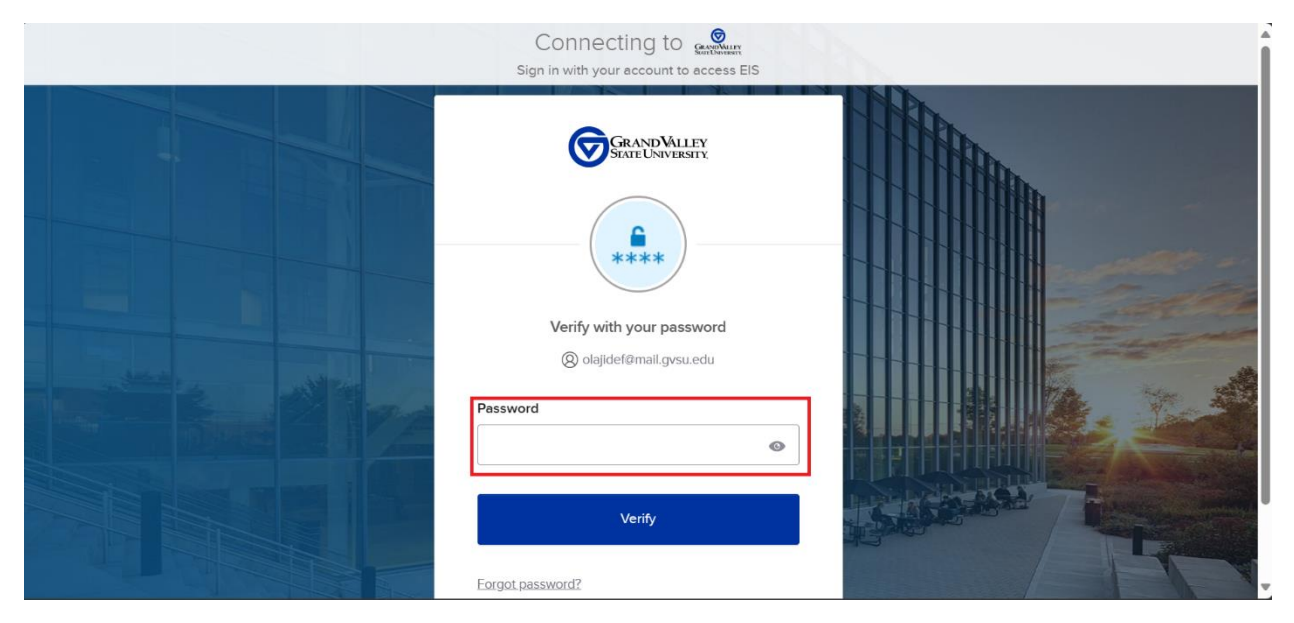

5. On the home page, in the navigation pane to the left, click on "Course and Test Request"

| GRANDVALLEY STATE UNIVE                                                                              | RSTY,                                                                                          | то                            |
|----------------------------------------------------------------------------------------------------|------------------------------------------------------------------------------------------------|-------------------------------|
| <ul> <li>ᢙ Home</li> <li>Accommodation<br/>Letters</li> <li>Courses and Test<br/>Requests</li> </ul> | Getting Started<br><ul> <li><u>Account Created</u></li> <li><u>Personal Profile</u></li> </ul> | Submit Caption Request        |
| Resources     Caption Requests                                                                       | News Feed                                                                                      |                               |
| Ø My Account                                                                                         | There are currently no announcements or notifications to display.                              |                               |
|                                                                                                    | Accessibility Services Management System                                                       | Privacy Policy   Terms of Use |
|                                                                                                    |                                                                                                |                               |
|                                                                                                    |                                                                                                |                               |
|                                                                                                    |                                                                                                |                               |

6. The list of all courses being taught is visible on the course catalog page as shown in the image below

| GRAND VALLEY STATE UNIV                                                                 | ersity,                                                                                                    | ОТ С         |
|-----------------------------------------------------------------------------------------|----------------------------------------------------------------------------------------------------|--------------|
| <ul> <li>ᢙ Home</li> <li>Accommodation<br/>Letters</li> <li>Courses and Test</li> </ul> | Home / Course / Course Catalog COULSE Course Catalog Past Courses                                                             |              |
| <ul> <li>Resources</li> <li>Caption Requests</li> <li>My Account</li> </ul>             | Keywords         Semester         Apply Search       Clear         More Filters                                               |              |
|                                                                                         | 1 results<br>Test - Digital Forensics<br>TST 501<br>(a) Date: January 08, 2024 - June 29, 2024<br>(b) Time: 1:00 am - 2:15 am | Showing 20 v |

7. Click on the course title to view details of the course. Click the "test request" subtab within the course to view all student requests.

| GRAND VALLEY STATE UNIVERSI                                                                                                    | ΓX.                                                                                                    | ОТ 🖸                          |  |
|----------------------------------------------------------------------------------------------------|----------------------------------------------------------------------------------------------------|-------------------------------|--|
| <ul> <li>Image: Accommodation Letters</li> <li>Courses and Test Requests</li> <li>Resources</li> <li>Caption Requests</li> <li>My Account</li> </ul> | ome / Course / Course Details / Test Request Test - Digital Forensics (TST 501) Course Details Enrolled Students Test Request Exam Not Yet Scheduled Scheduled Keywords Apply Search |                               |  |
|                                                                                                    | Batch Options 1 results Fivinfoluwa J Olaiide                                                                                                    | Showing $20 \sim$             |  |
|                                                                                                    | NOT AVAILABLE FOR TESTING. DO NOT BOOK<br>January 29, 2024 - 3:00 pm                                                                                                    | Privacy Policy   Terms of Use |  |

8. The "Not Yet Scheduled" subtab shows all pending requests from students. Click each student's name to view details of the request

| GRAND VALLEY STATE UNIVER                                     | SITY                                                                                            | ТО                            |
|---------------------------------------------------------------|-------------------------------------------------------------------------------------------------|-------------------------------|
| <ul> <li>ᢙ Home</li> <li>Accommodation<br/>Letters</li> </ul> | Home / Course / Course Details / Test Request<br>Test - Digital Forensics (TST 501)             |                               |
| Courses and Test Requests Resources Caption Perquests         | Course Details Enrolled Students Test Request Exam Not Yet Scheduled Scheduled                  |                               |
| My Account                                                    | Keywords Apply Search                                                                           |                               |
|                                                               | Batch Options 1 results                                                                         | Showing 20 ~                  |
|                                                               | Flyinfoluwa J Olajide     NOT AVAILABLE FOR TESTING. DO NOT BOOK     January 29, 2024 - 3:00 pm |                               |
|                                                               | Accessibility Services Management System                                                        | Privacy Policy   Terms of Use |

- 9. Review the information entered by the student
- 10. Click on "Upload New Exam" to attach the test questions to the request or select the question from the drop down if the exam has been previously attached.

| ♥GRANDValleyStateUniversit                             | c .                                                                                                    | Ø | то |
|--------------------------------------------------------|----------------------------------------------------------------------------------------------------|---|----|
|                                                        | Testing Time                                                                                                    |   |    |
| ☆ Home                                                 | 3:00 pm                                                                                                    |   |    |
| <ul> <li>Accommodation</li> <li>Letters</li> </ul>     | Length                                                                                                    |   |    |
| <ul> <li>Courses and Test</li> <li>Requests</li> </ul> | 150                                                                                                    |   |    |
| C Resources                                            | Course                                                                                                    |   |    |
| Caption Requests                                       | Completing this field will cause the page to reload. All fields will retain their values.                                                                                                    |   |    |
| My Account                                             | Test - Digital Forensics (TST 501)                                                                                                    |   |    |
|                                                        | Exam (Faculty Note) [select]  or Upload New Exam Approved Resources Per the student Calculator, Math Formulas, Scantron/Bubble Sheet Student Notes This is a test of the features in Accommodate |   |    |
|                                                        | Faculty Section                                                                                                    |   |    |

11. Fill the "Upload New Exam" with the required information: title, description, time for completion of the test, upload the file, the approved aids for the exam and click submit request.

| Jpload New Exam                                                                                                    |        | >              | < |
|----------------------------------------------------------------------------------------------------|--------|----------------|---|
| * indicates a required field<br>Exam                                                                                                    |        |                | • |
| Course *<br>Test - Digital Forensics (TST 501)                                                                                                    |        |                | l |
| Title *                                                                                                    |        |                |   |
| Sample Document                                                                                                    |        |                |   |
| Description                                                                                                    |        |                |   |
| This is a sample document for test purposes                                                                                                    |        |                |   |
|                                                                                                    | 4      |                |   |
| Final Exam<br>Indicating that an exam is a final will override the class day/time filter, if in use, and use<br>the default final exam length from system settings. |        |                |   |
| ○ Yes ● No                                                                                                    |        |                |   |
| How long you will be giving the class to complete the test?                                                                                                    |        |                |   |
| 75 ~                                                                                                    |        |                |   |
|                                                                                                    | Cancel | Submit Request |   |

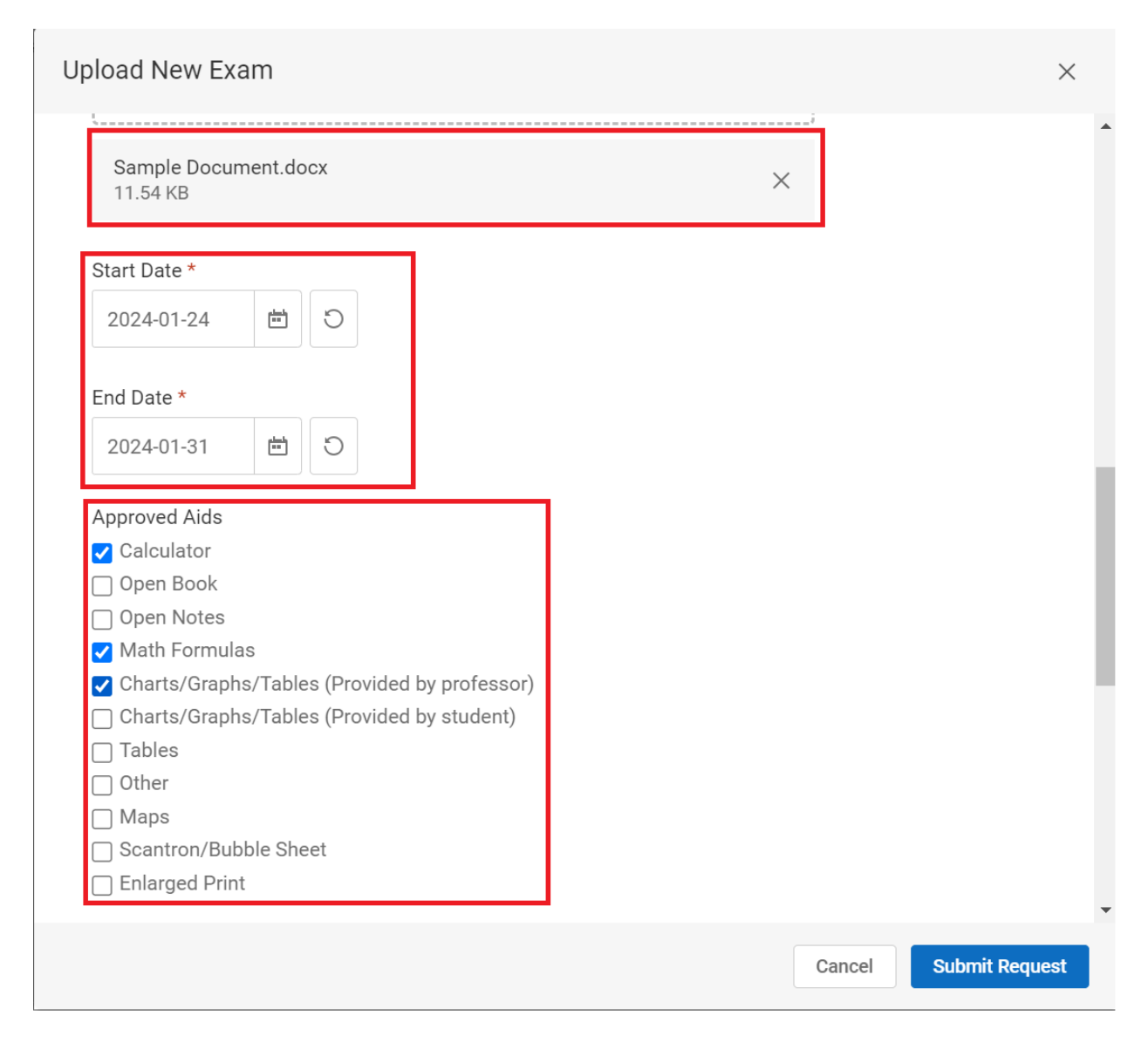

12. Add additional information for DSR staff and answer all the questions particularly the testing appointment-approved question as shown in the image below

| GRAND VALLEY STATE UNIVERSI                                                                                                    | ΓX                                                                                                    | то |
|----------------------------------------------------------------------------------------------------|----------------------------------------------------------------------------------------------------|----|
| <ul> <li>Home</li> <li>Accommodation<br/>Letters</li> <li>Courses and Test<br/>Requests</li> <li>Resources</li> <li>Caption Requests</li> <li>My Account</li> </ul> | Faculty Section Faculty Notes for DSR This is a test, kindly ignore Exam Delivery Method Upload in Accommodate Exam Return Method Scan and email to professor NOT in Allendale Campus Open Book? Yes No Calculator Allowed? Yes No What kind of calculator? Basic Calculator Scientific Calculator Graphing Calculator |    |

| GRANDVALLEY STATE UNIVERS                                                                                                    | TY,                                                                                                    | То                            |
|----------------------------------------------------------------------------------------------------|----------------------------------------------------------------------------------------------------|-------------------------------|
| GRANDVALLEY STATE UNIVERS  A Home  Accommodation Letters C Courses and Test Requests Resources C Caption Requests A My Account | Constraints Calculator Constraints Graphing Calculator Open Notes/Resources Allowed? Charts graph table provided by student or faculty Charts graph table provided by student or faculty Ves No Scrantron exam? Ves No Professor phone number for questions during exams | 07 (5)                        |
|                                                                                                    | 123-456-7890<br>Attachment<br>Add Item<br>Testing Appointment Approved                                                                                                    |                               |
|                                                                                                    | Submit         Save           Cancel           Accessibility Services Management System                                                                                                    | Privacy Policy   Terms of Use |

13. Upon approval or denial of the testing appointment, both the student and DSR are notified.

For any inquiries, kindly send an email to olajidef@mail.gvsu.edu